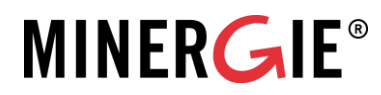

Basel, 15. November 2023

## Berechnung THGE in der Erstellung - Anleitung zum Berechnungstool auf der Label-Plattform

Im Minergie-Nachweis ist ein Tool zur Berechnung der Treibhausgase in der Erstellung (folgend THGE in der Erstellung) integriert. Dieses ist zurzeit nicht getrennt vom Minergie-Nachweis zugänglich. Doch wer auch ohne Minergie-Antrag wissen will, wieviel THGE in der Erstellung ein Gebäude verursacht, kann mit nur wenigen Eingaben auf der Label-Plattform von Minergie eine einfache und phasengerechte Berechnung vornehmen. Diese Anleitung beschreibt Schritt für Schritt, welche Angaben dazu auszufüllen sind, damit das Tool die THGE in  $Kg CO_2$ - $eq/m^2$  EBF ausrechnen kann.

**Exkurs für den Kanton Luzern:** Der Kanton Luzern fördert Bauten, die so gebaut werden, dass sie möglichst wenig Treibhausgase (THGE) emittieren in der Erstellung. Dafür werden Bauten mit unterschiedlichen Fördersätzen gefördert. Förderberechtigt sind Neubauten mit Baubewilligungsjahr 2023. Die Höhe des Förderbeitrags hängt von der Energiebezugsfläche (EBF) und dem eingehaltenen Grenzwert für Treibhausgasemissionen in der Erstellung ab. Die Einhaltung der Grenzwerte (Minergie-ECO oder Minergie) kann mittels dem Minergie-Nachweis auf der Label-Plattform oder einer akkreditierter Software belegt werden. Mehr Informationen finden Sie auf folgender Seite: <u>Förderprogramme Energie - Kanton Luzern</u>

Support-Manual, inklusive Zugang zu allen Erklärvideos zur Benutzung der Label-Plattform sind hier zu finden: Label-Plattform Support-Manual Planende – Infos und Einführung (sonat.com)

## 1 Schritt für Schritt Anleitung Tool THGE in der Erstellung

- 1. Registration auf <u>www.label-plattform.ch</u>. Hier finden Sie ein <u>Erklärvideo zur Registration</u>.
- Um einen Nachweis zu erstellen, müssen Sie zunächst ein <u>Bauprojekt</u> eröffnen, indem Sie auf «+ Neues Bauprojekt» klicken. Für diese Anleitung wird das Bauprojekt «MFH Luzern» genannt.

| Bauprojekte                                   |    |                      |                      |         |                  | + Neues Bauprojekt |
|-----------------------------------------------|----|----------------------|----------------------|---------|------------------|--------------------|
| offen abgebrochen offene Nachforderungen      |    |                      |                      |         |                  |                    |
| Bauprojekt: ID/Bezeic Zertifizierung: ID/Zert |    | Gebäude: Bezeichn./: | Nachweis: ID/Bezeich |         |                  |                    |
| Filter zurücksetzen                           |    |                      |                      |         |                  |                    |
| Bezeichnung                                   | ID | Standorte            | Nachweise            | Gebäude | Zertifizierungen | Letzte Änderung 个  |

3. Nun muss ein Nachweis angelegt werden, indem auf «Nachweise» geklickt wird:

| HT MFH Luzern P52849<br>Zugriff Bauprojekt | Projektübersicht "MFH Luzern"                                                   | P52849 |
|--------------------------------------------|---------------------------------------------------------------------------------|--------|
| Inhalte                                    | Legen Sie einen Nachweis und ein Gebäude an, um eine Zertifizierung zu starten. |        |
| Nachweise                                  |                                                                                 |        |
| Gebäude                                    |                                                                                 |        |
| Zertifizierungen                           | Zusammenfassung                                                                 |        |
|                                            | Inhalte                                                                         |        |

 Wählen Sie «+ Neuen Nachweis anlegen» und danach im erscheinenden Dropdown «Minergie/-P/-A, Version 2024.1 (Online)». Für diese Anleitung wird der Nachweis «Fördergesuch MFH Luzern» genannt.

| <ul> <li>MFH Luzern P52849</li> <li>Zugriff Bauprojekt</li> <li>Inhalte</li> <li>Nachweise</li> <li>Gebäude</li> </ul> | Nachweise       + Neuer Nachweis anlegen         alle unvollständig vollständig verknüpft         Bezeichnung or         Image: State of the state of the state |
|----------------------------------------------------------------------------------------------------|----------------------------------------------------------------------------------------------------|
| Zertifizierungen                                                                                                    | ID Bezeichnung Nachweisstandard Version Status Aktualisiert am ↑<br>Keine Nachweise vorhanden                                                                                                    |

5. Die Nachweisführung ist nun eröffnet und es kann mit dem Ausfüllen der nötigen Angaben gestartet werden. Unter den im nachfolgenden Screenshot gelb markierten Reitern gibt es Eingaben, die ausgefüllt werden müssen. Welche Eingaben notwendig sind, ist in der Tabelle danach aufgelistet.

| MFH Luzern P52849      | Druckansicht                                                     | Minergie-Kennzahl (Betrieb) (kWh/m2): 0.0/0.0 🧹 Heizwärmebec |
|------------------------|------------------------------------------------------------------|--------------------------------------------------------------|
| Nachweise              |                                                                  |                                                              |
| Fördergesuch MFH Luzer | Gebäudeeigenschaften                                             |                                                              |
| Zugriff Nachweis       | e a a da e a general da con                                      |                                                              |
| Nachweisdokumente      | Labels                                                           |                                                              |
| Notizen/Erinnerungen   | Minergie-Standard                                                |                                                              |
| Aktivitätenprotokoll   | Auswahl des Minergie-Standards: Minergie, Minergie-P, Minergie-A |                                                              |
| inhalte                | Nachweisversion SIA 380/1                                        |                                                              |
| Gebäudeeigenschaften   | Chandaut                                                         |                                                              |
| Gebäudehülle           | Standort                                                         |                                                              |
| Gebäudetechnik         | Kanton<br>Kanton des Gebäudestandorts                            |                                                              |
| Elektrizität           | Klimastation                                                     | _                                                            |
| Monitoring             | Auswahl der Klimastation in Abhängigkeit des Kantons             |                                                              |
| THGE Erstellung        | Gebäudestandort                                                  | m. ü. M.                                                     |
| Resultate              | Gebäudehöhe                                                      | m                                                            |

| Reiter                    | Ei | ngaben        |      |                                                              |                                  |                           |                        |  |
|---------------------------|----|---------------|------|--------------------------------------------------------------|----------------------------------|---------------------------|------------------------|--|
| Gebäudeeigen-<br>schaften | _  | <u>Labels</u> | 0    | Mineraie-St                                                  | andard auswähl                   | en: Es muss ein St        | andard gewählt wer-    |  |
|                           |    |               | 0    | den Die Aus                                                  | wahl ist iedoch f                | ür die Berechnung         | der THGE in der Er-    |  |
|                           |    |               |      | stellung nich                                                | t relevant, da sic               | h die Grenzwerte u        | and Berechnungsart     |  |
|                           |    |               |      | zwischen der                                                 | n Mineraie-Stan                  | dards nicht unterscl      | heiden                 |  |
|                           | _  | Standort      |      | 2010011011 001                                               |                                  |                           |                        |  |
|                           | _  |               | ~    | Kanton und                                                   |                                  |                           |                        |  |
|                           |    |               | 0    | Klimastation                                                 | <b>n</b> auswählen               |                           |                        |  |
|                           |    | Cobäudo       | 0    | Rimastatio                                                   | auswannen                        |                           |                        |  |
|                           | -  | Gebauue       | ~    | Gebäudekat                                                   | egorie auswähl                   | en                        |                        |  |
|                           |    |               | 0    |                                                              |                                  | -<br>→ Neubau auswähl     | en (für Erneuerungen   |  |
|                           |    |               | 0    | gibt es keine                                                | n Grenzwert au                   | sor für Ersatznouk        | auten die das LIG      |  |
|                           |    |               |      | und/oder der                                                 | n Orenzwert, au<br>Robbau weiten | verwenden Solche          | Vorhaben werden im     |  |
|                           |    |               |      |                                                              | leubau betrachte                 |                           | vomaben werden im      |  |
|                           |    |               | ~    | Fnergiebezi                                                  | ugsfläche (EBE)                  | angeben                   |                        |  |
|                           |    |               | 0    | Gehäudehü                                                    | lizahi angeben (                 | falls noch nicht bek      | annt können die Richt- |  |
|                           |    |               | 0    | worte gemäss Anwendungshilfe Gehäudestandard Kapitel 2.4 Ab- |                                  |                           |                        |  |
|                           |    |               |      | schätzung M                                                  | inergie im Vorpr                 | oiekt verwendet w         | verden: MFH 1 - 2: FFH |  |
|                           |    |               |      | 1 4 - 2 8 <sup>.</sup> Vei                                   | waltung 0 7 - 2                  | 1)                        |                        |  |
|                           |    |               | 0    | Falls das Ba                                                 | uprojekt mehrere                 | • <b>Zonen</b> (verschied | lene Nutzungen) um-    |  |
|                           |    |               | 0    | fasst: Fröffne                                               | en Sie eine zusä                 | tzliche Zone indem        | Sie auf «+ Zone hin-   |  |
|                           |    |               |      | zufügen» klig                                                | ken:                             |                           |                        |  |
|                           |    |               |      | Gebäude                                                      |                                  |                           |                        |  |
|                           |    |               |      | Gebaude                                                      |                                  |                           |                        |  |
|                           |    |               |      | Zone                                                         | Gebaudekategorie                 | Bauvorhaben               | Energiebezugstlache    |  |
|                           |    |               |      | Zone 1                                                       | EFH                              | Neubau                    | 210.0                  |  |
|                           |    |               |      | 2 Zone ninzuruge                                             |                                  |                           |                        |  |
|                           |    | – Falls       | s da | s Bauprojekt                                                 | Neubau- und Er                   | neuerungszonen u          | mfasst, geben Sie nur  |  |
|                           |    | die I         | Veu  | eubau-Zonen ein.                                             |                                  |                           |                        |  |

| Reiter       | Ei | ingaben               |                                                                              |  |  |  |
|--------------|----|-----------------------|------------------------------------------------------------------------------|--|--|--|
| Gebäudehülle | _  | – <u>Gebäudehülle</u> |                                                                              |  |  |  |
|              |    | 0                     | Heizwärmebedarf mit effektivem Luftwechsel (Qh,eff): Angeben falls           |  |  |  |
|              |    |                       | bereits bekannt, sonst leer lassen. Hinweis: dieser Wert wird nur für die    |  |  |  |
|              |    |                       | Berechnung der Erdsondenlänge verwendet. Falls Qh,eff nicht bekannt          |  |  |  |
|              |    |                       | ist, wird die Sondenlänge unter Gebäudetechnik abgeschätzt und für           |  |  |  |
|              |    |                       | die Berechnung verwendet (siehe nächste Zeile).                              |  |  |  |
| Gebäude-     | _  | Wärmeerze             | uger                                                                         |  |  |  |
| technik      |    | 0                     | Wärmeerzeuger hinzufügen mittels Schaltfläche «+ Wärmeerzeugung              |  |  |  |
|              |    |                       | hinzufügen» (scrollen Sie dazu weit nach unten)                              |  |  |  |
|              |    | 0                     | Energieträger der Wärmeerzeugung angeben                                     |  |  |  |
|              |    | 0                     | Bei Erdwärmesonden: Aufsummierte Länge aller Erdwärmesonden                  |  |  |  |
|              |    |                       | angeben. Falls diese noch nicht bekannt ist, kann die Länge grob über        |  |  |  |
|              |    |                       | die totale EBF abgeschätzt werden: 0.5 m Sondenlänge pro m <sup>2</sup> EBF. |  |  |  |
|              | _  | Gegebenen             | falls mehrere Wärmeerzeuger angeben durch «+Wärmeerzeugung hin-              |  |  |  |
|              |    | zufügen»              |                                                                              |  |  |  |
| Elektrizität | _  | Eigenstrom            | erzeugung (scrollen Sie dazu ganz nach unten)                                |  |  |  |
|              |    | 0                     | installierte Leistung angeben                                                |  |  |  |

6. Nun können Sie den Reiter «THGE Erstellung» gemäss <u>Anwendungshilfe 2023.2</u>, Kapitel 15.3 ausfüllen.

| Ausfüllen THGE V74562        | THGE Erstellung                                                                                                    |                   |
|------------------------------|----------------------------------------------------------------------------------------------------|-------------------|
| Zugriff Nachweis             | Eingaben                                                                                                    |                   |
| Nachweisdokumente            | Geschossfläche m2                                                                                                    | 230.0             |
| Aktivitätenprotokoll         | nach SIA 416, muss grösser sein als EBF                                                                                                    | 230.0             |
|                              | Weiterverwendung                                                                                                    | Neubau 🗸          |
| Inhalte                      | Baugrube                                                                                                    | Böschung 🗸        |
| Gebäudehülle                 | Fundation                                                                                                    | Flachfundation 🗸  |
| Gebäudetechnik               | UG Gestaltung                                                                                                    | kein UG 🗸 🗸       |
| Elektrizität                 | Spannweite Dach                                                                                                    | 10-12 m 🗸         |
| Monitoring                   | Dach                                                                                                    | Holzbalken-Dact 🗸 |
| THGE Erstellung<br>Resultate | Einlage Haustechnik in Decke<br>Falls grosse (z.B. Lüftungsleitungen) oder sehr viele<br>Deckeneinlagen geplant sind, ist hier "ja" zu wählen. |                   |

- 7. Resultat und Überprüfung der Grenzwerte:
  - Die **Projektwerte** können ganz unten im Reiter «THGE Erstellung» nun gesehen werden. Ausgewiesen werden
    - o die THGE in Kg  $CO_2$ -eq/m<sup>2</sup> EBF,
    - die graue Energie in *kWh/m<sup>2</sup>EBF* und
    - o die Kohlenstoffspeicherung in kg C/m<sup>2</sup> EBF.
  - Die Erfüllung der Grenzwerte kann nun so überprüft werden (gelb markiert):
    - Vergleich zwischen den Anforderungen und Projektwerte.
    - Die Erreichung des Minergie-Grenzwerts (THGE) kann zudem oben rechts im grünen Kästchen überprüft werden: Der erste Wert entspricht dem objektspezifischen Grenzwert, der zweite Wert entspricht dem Projektwert.
    - Die THGE sind f
      ür Minergie und den Zusatz ECO relevant. Die graue Energie hingegen nur f
      ür den Zusatz ECO. Die Kohlenstoffspeicherung wird nur ausgewiesen. Diese wird also mit keinem Wert gegengerechnet und ist nicht f
      ür die Erreichung eines Grenzwertes relevant.

| Test THGE MFH P24    | Druckansicht                            | Minergie-Kennzahl (Betrieb) (kWh/m2): 64.1/-86.7 🗸 | Heizwärmebedarf (kWh/m2): 0.0/35.0 🗸  | THGE Erstellung (kg/m <mark>2): 67.6/9.8 🗸</mark> |
|----------------------|-----------------------------------------|----------------------------------------------------|---------------------------------------|---------------------------------------------------|
| Nachweise            | Anfordorungon                           |                                                    |                                       |                                                   |
| HGE Anleitung V59    | Amorderungen                            |                                                    |                                       |                                                   |
| Zugriff Nachweis     | Treibhausgasemissionen (THGE)           |                                                    | kg CO <sub>2-eq</sub> /m <sup>2</sup> | 67.6                                              |
| Nachweisdokumente    | Grenzwert 1 Minergie Eco-Tool Treibhau  | isgasemissionen (THG)                              | kg/m <sup>2</sup>                     | 92.5                                              |
| Notizen/Erinnerungen | Grenzwert 2 Minergie Eco-Tool Treibhau  | usgasemissionen (THG)                              | kg/m <sup>2</sup>                     | 142.0                                             |
| Aktivitätenprotokoll | Grenzwert 1 Minergie Eco-Tool nicht err | neuerbare Primärenergie (Graue Energie)            | kg/m <sup>2</sup>                     | 75.0                                              |
| Inhalte              | Grenzwert 2 Minergie Eco-Tool nicht er  | neuerbare Primärenergie (Graue Energie)            | kg/m <sup>2</sup>                     | 98.2                                              |
| Gebäudeeigenschaften | R. C. L. C.                             |                                                    |                                       |                                                   |
| Gebäudehülle         | Projektwerte                            |                                                    |                                       |                                                   |
| Gebäudetechnik       | Treibhausgasemissionen (THGE)           |                                                    | kg CO <sub>2-eq</sub> /m <sup>2</sup> | 9.8                                               |
| Elektrizität         | Nicht erneuerbare Primärenergie (Graue  | e Energie)                                         | kWh/m <sup>2</sup>                    | 34.7                                              |
| Monitoring           | Kohlenstoffspeicherung (kg C/m2)        |                                                    | kg C/m2                               | 2.0                                               |
| THGE Erstellung      |                                         |                                                    |                                       |                                                   |

## Viel Spass beim Ausfüllen!

Ihr Minergie-Team

Mail: support@label-plattform.ch Telefon: 061 205 25 55 Mo-Fr von 9.00-12.00 Uhr